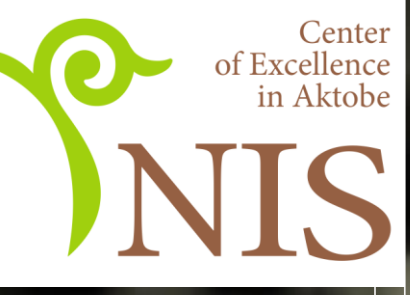

# GOOGLE KAACC

Асинхронды қашықтан оқу платформасы

Педагогикалық шеберлік орталығының Ақтөбе қ. Филиалы 2020 ж. Google Knacc

Қағазсыз оқыту жүйесіне арналған тегін вебсервис :

Өз класыңды/курсыңды ашу мүмкіндігі

Оқушылармен оқу материалдарымен бөлісу

Тапсырмалар құрастыру

және тарату

Оқушыларды курсқа ұйымдастыру Classroom by Google

### Google Classroomмен жұмысқа қойылатын талаптар

- Жүйеде аккаунттың болуы (gmailпочта, тегін)
- Интернетке қолжетімділік
- Компьютермен жұмысқа арналған қарапайым браузер немесе
- Смартфонмен, планшетпен жұмыс жасағыңыз келсе, қосымшалар бар (Андроид және iOS-пен үйлесімді)

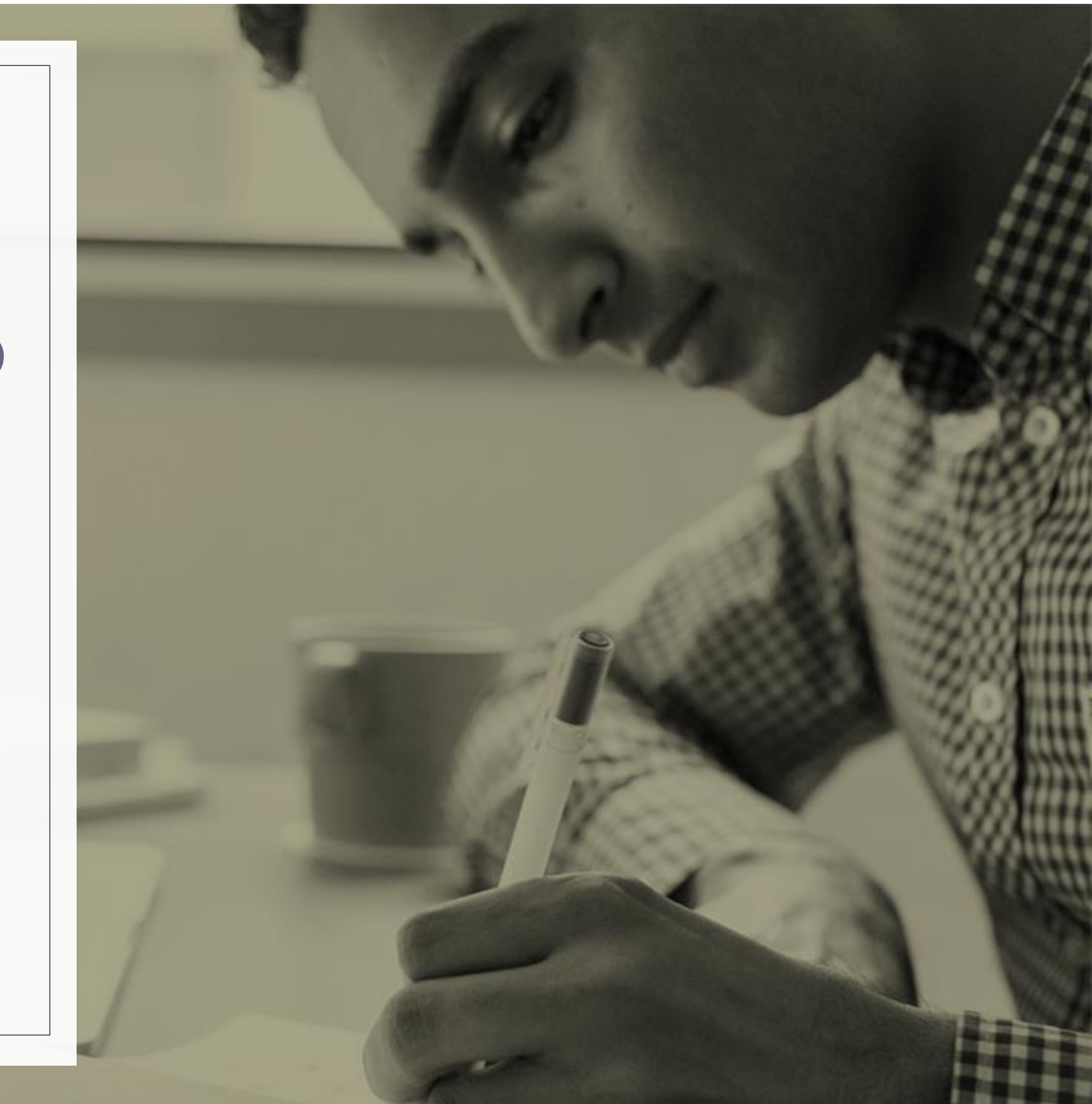

Google Класс білім беру ұйымдарына қағазсыз оқыту жүйесіне ауысуға көмектесу үшін, <u>Google</u> <u>Drive</u>, <u>Google Docs</u> и <u>Gmail</u>-ді кіріктірген.

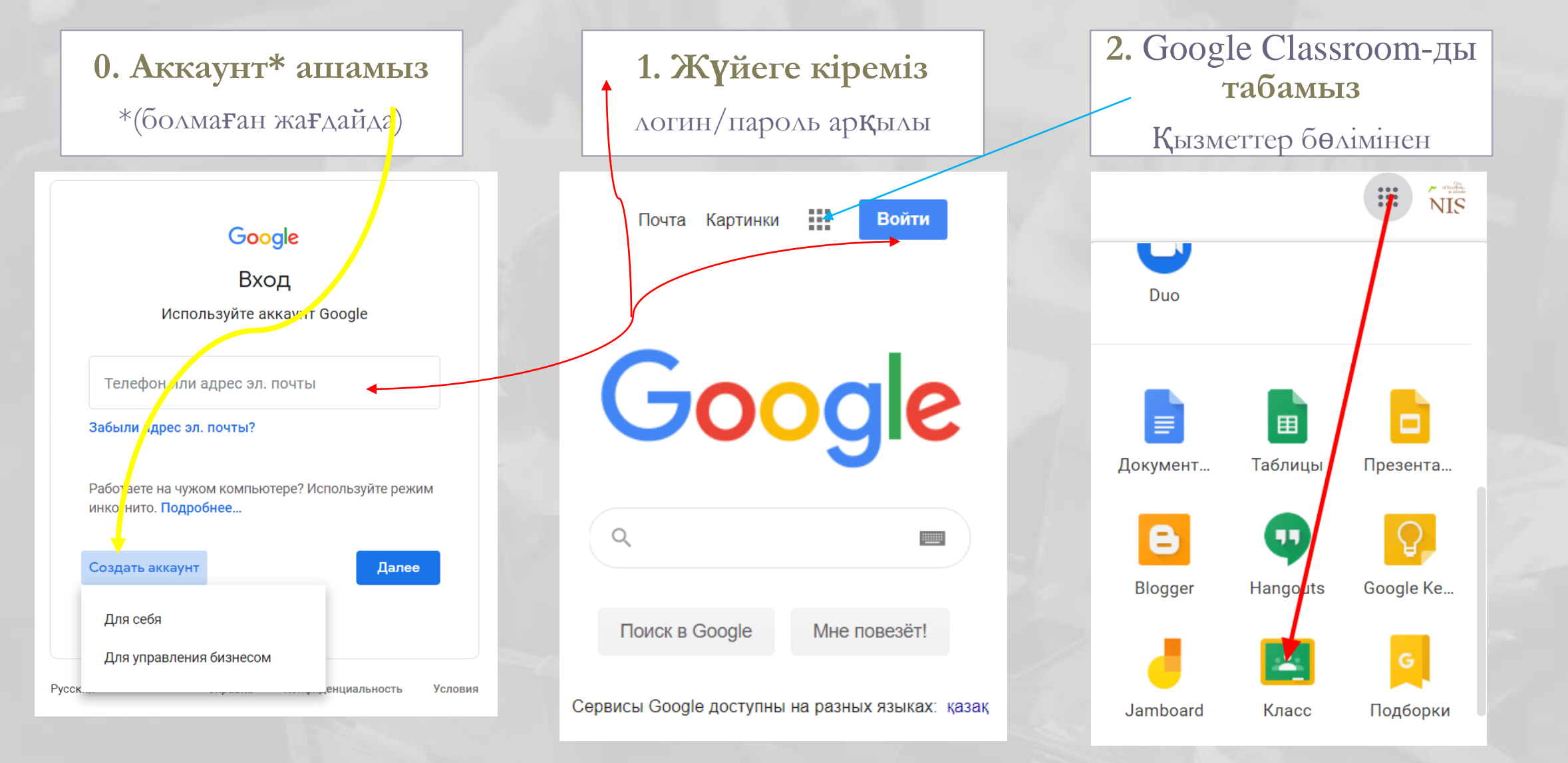

## https://classroom.google.com

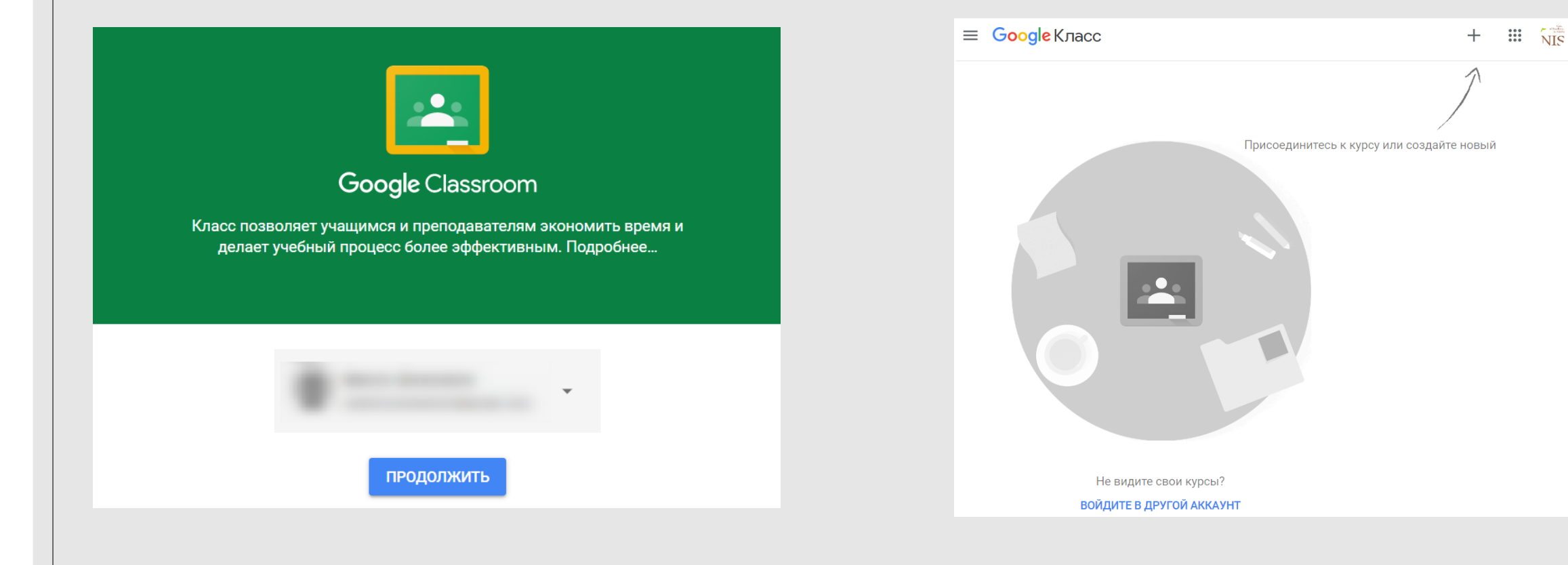

## Google Classroom

#### • + белгісін басамыз

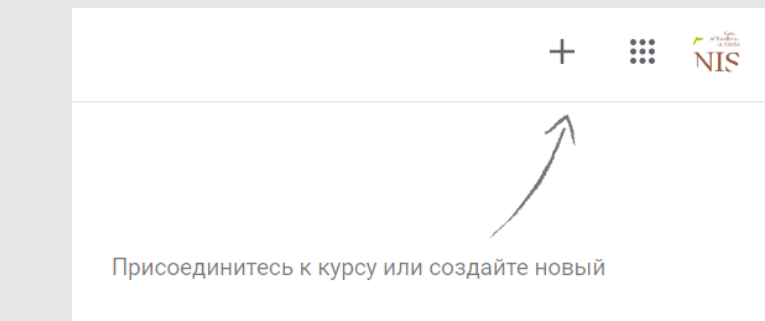

• Екі нұсқа шығады

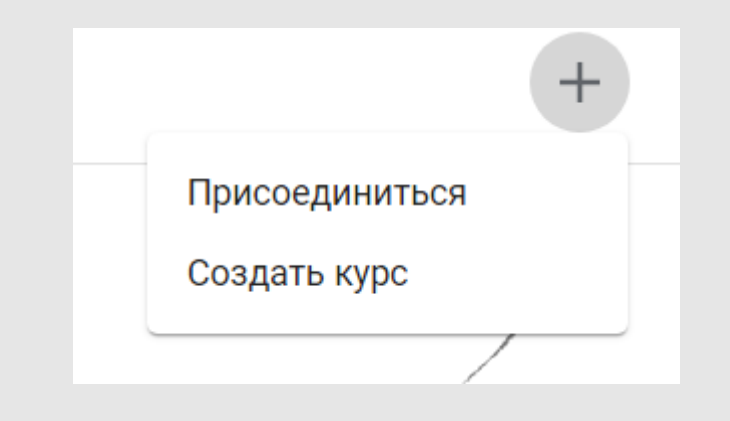

#### • Қосылу

Бұл бөлім сіздің кластың (курстың) оқушылары үшін.

Немесе сіз қандай да бір класқа оқушы ретінде кіргіңіз келсе

Бұған кейін тағы ораламыз

• Курс ашу

Атауы көрсетіп тұрғандай, бұл бөлім мұғалімдер үшін.

Оқытушы виртуалды класс ашады,

Оған материалдар мен тапсырмалар және т.б. қосады.

Енді оған толығырақ тоқталайық...

#### Используете Класс в учебном заведении?

Чтобы работать с Google Классом, необходимо создать бесплатный аккаунт G Suite for Education для вашего учебного заведения. Подробнее...

G Suite for Education позволяет администраторам выбрать, какие сервисы Google будут доступны учащимся, а также обеспечивает дополнительную

конфиденциальность и безопасность данных. Учащиеся на территории учебного заведения не смогут входить в сервис "Google Kласс" с помощью обычного аккаунта.

> Мне все понятно, и я не использую Класс в учебном заведении

### Курс ашамыз

- Сонымен, сіз «Курс ашу» түймешесін бастыңыз
- <u>G Suite аккаунтын</u>
   ашыңыз деген ұсыныспен
   суреттегідей терезе
   шығады, оны жасаудың
   қажеті жоқ (Қалаған
   адамдар өздері таныса
   алады)
- Ал біз тек белгі қойып,
   <u>«Продолжить»</u>
   <u>түймешесін басамыз</u>

## Курсымыздың атауын енгіземіз:

| Создать курс                 |        |         |  |
|------------------------------|--------|---------|--|
| Название курса (обязательно) |        |         |  |
|                              |        |         |  |
| Раздел                       |        |         |  |
|                              |        |         |  |
| Предмет                      |        |         |  |
| Δνπиτορμα                    |        |         |  |
| Литорил                      |        |         |  |
|                              | Отмена | Создать |  |
|                              |        |         |  |

#### Создать курс

Название курса (обязательно) Асинхронное обучение

Раздел

Google Classroom

Предмет ИКТ

Аудитория Центр Педагогического Мастерства

Отмена Создать

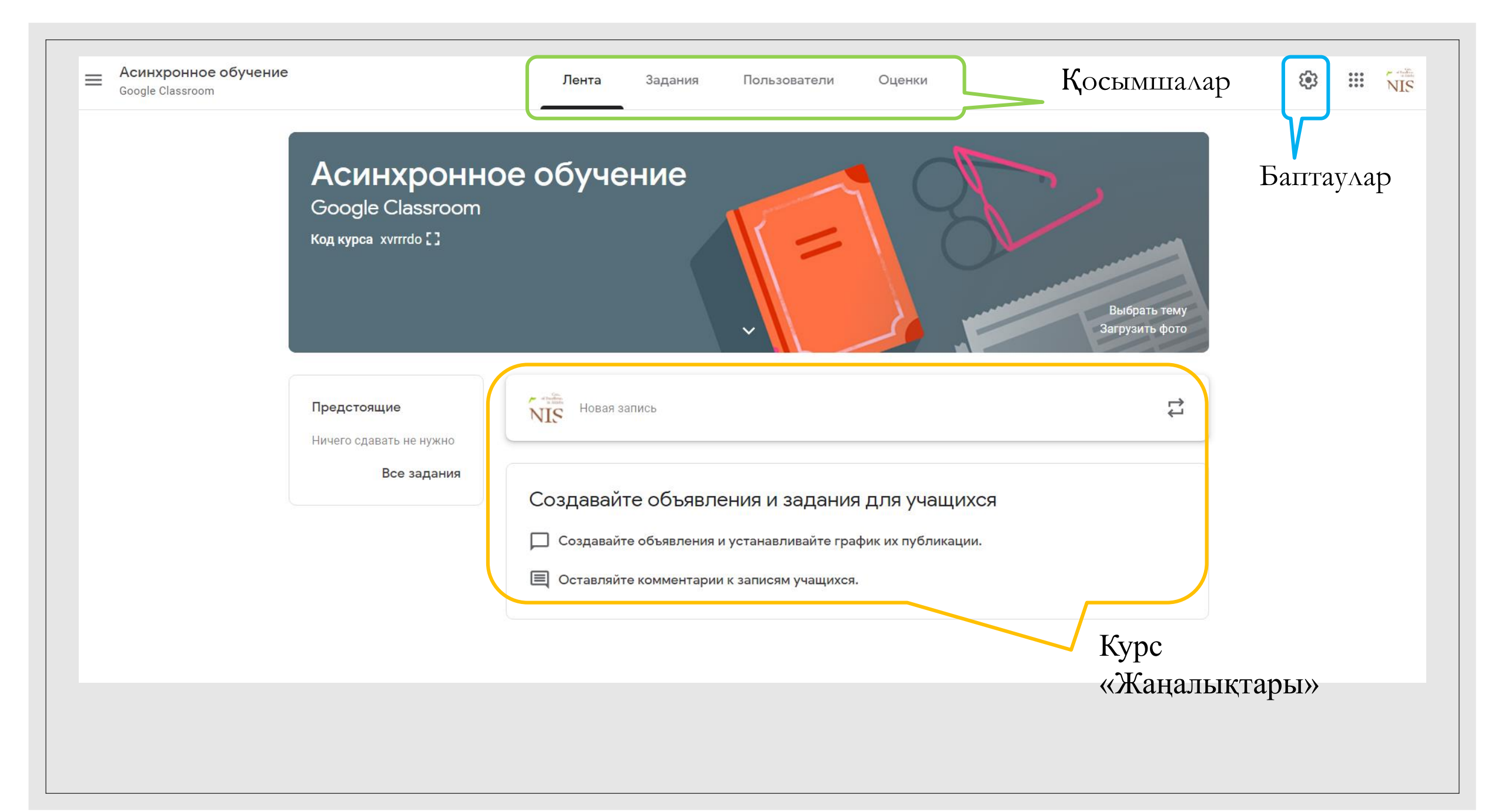

### «Лента» қосымшасы - бұл:

Хабарландырулар Сіздің оқушыларыңыз үшін Материалдар мен тапсырмалар туралы

#### Хабарландырулар

Оқушылардан(егер баптауларда ондай мүмкіндікті көрсетсеңіз)

#### Ақпарат

Мәтін құрастырудан басқа компьютерден файл, белгілі бір сайтқа сілтеме және Ютубтан видео қосу мүмкіндігі бар

| 0 д | <b>(</b> обавить |
|-----|------------------|
|     | Google Диск      |
| Θ   | Ссылка           |
| O   | Файл             |
| D   | YouTube          |

## «Тұтынушылар» қосымшасы - бұл:

|             | Лента         | Задания | Пользователи | Оценки |                |
|-------------|---------------|---------|--------------|--------|----------------|
| Препода     | ватели        | 1       |              |        | о <del>г</del> |
| ородинат ЦП | М г.Актобе    |         |              |        |                |
| Учащиеся    | я             |         |              |        | ¢+             |
| Действи     | ▼ R           |         |              |        | ĄĴZ            |
| Mar         | nsur Khassano | v       |              |        | 0<br>0<br>0    |

- Сіздің курсыңыздың
   оқытушылары мен
   оқушылары
- Оқушыларды Gmail
   почтасын көрсету арқылы
   қосуға болады
- Сонымен қатар оқушылар «Лента» қосымшасында
   орналасқан курстың
   бірегей коды арқылы да қосыла алады

## Курстың бірігей коды

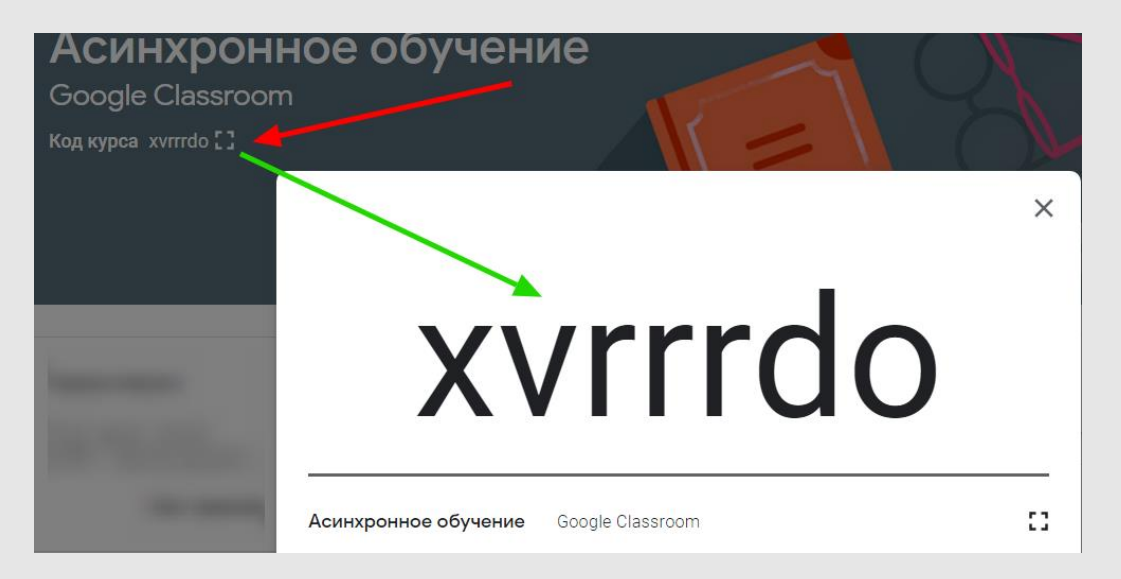

• Оқушылар «Лента» қосымшасында орналасқан курстың біргей коды арқылы да өздері қосыла алады

• Бұл код тек мысал ретінде беріліп отыр. Әрбір жаңадан құрылған курстың өзіндік бірегей коды болады.

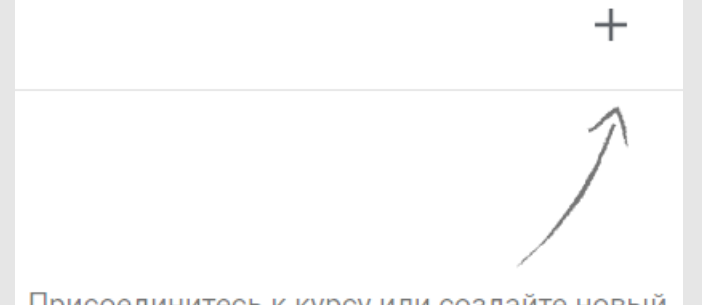

Присоединитесь к курсу или создайте новый

• «Курсқа», «класқа» әр оқушының қосылуы үшін, оларға осы кодты жіберсеңіз жеткілікті

### «Тапсырмалар» қосымшасы

|                                                                    | Лента                           | Задания | Пользователи | Оценки             |             |  |
|--------------------------------------------------------------------|---------------------------------|---------|--------------|--------------------|-------------|--|
| + Создать                                                          |                                 |         | 💼 Google Кал | ендарь 🛅 Папка кур | са на Диске |  |
| Назначайте задания учащимся                                        |                                 |         |              |                    |             |  |
| 🗐 Создавайте зад                                                   | 🗐 Создавайте задания и вопросы. |         |              |                    |             |  |
| 🔝 Используйте темы, чтобы разделить задания на разделы или модули. |                                 |         |              |                    |             |  |
| 1. Упорядочивайте материалы курса для учащихся.                    |                                 |         |              |                    |             |  |

### «Тасырмалар» қосымшасымен жұмыс

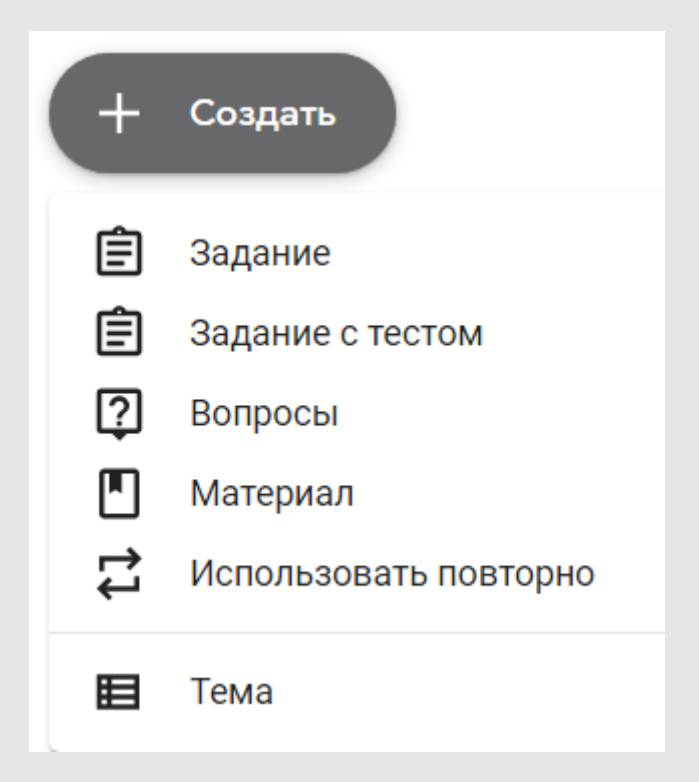

- Сіздің виртуалды «класыңыздың» негізгі сценарийі осы жерде жүреді
- Оқушылар тапсырмалардың төменгі жағында комментарий қалдыра алады
- Нұсқалардың атаулары олардың мазмұнынын көрсетіп тұр. Олардың әрқайсысын жеке қарастырып, нюанстары мен ерекшеліктеріне тоқтылып көрейік.
- Қарапайым нәрседен бастайық:
- «Тақырып (тема)» бұл сіздің оқу жоспарыңыздағы бөлім немесе тарау. Материалдар мен тапсырмаларды жіктеп әрі топтастырып, бірнеше тақырып қосуға болады.
- Тақырыпты көрсетпеуіңізге де болады, ондай жағдайда барлық тапсырмалар мен материалдар бір бетте жинақталып тұрады. Тапсырмалар саны көбейген кезде ол қолайсыздық туғызуы мүмкін. Ал тақырыпты көрсетсеңіз, әр тақырып бойынша тапсырмалар бөлек бетте орналасады.

• Материал

#### Сабағыңыздың тақырыбы бойынша теория

- Бұл тапсырма түрінде оқушыдан жауап күтілмейді
- Материалдың атауы мен мәтіннен басқа файл, интернет сайтына (парақшаға) сілтеме, Ютубтан видео қосуға болады.

| × | Материал                                                                                                    |
|---|----------------------------------------------------------------------------------------------------|
|   | Название                                                                                                    |
| = | Описание (необязательно)                                                                                             |
|   |                                                                                                    |
|   | <ul> <li>⊌ дооавить т создать</li> <li>▲ Google Диск</li> <li>← Ссылка</li> <li>● Файл</li> <li>● YouTube</li> </ul> |

## • Сұрақтар

#### Сабақтағы кері байланыс

| ×                               | Вопросы                    |  |  |  |  |  |
|---------------------------------|----------------------------|--|--|--|--|--|
| ?                               | Вопросы                    |  |  |  |  |  |
| =                               | Инструкции (необязательно) |  |  |  |  |  |
|                                 |                            |  |  |  |  |  |
|                                 | Добавить 🕂 Создать         |  |  |  |  |  |
| • «Кысқа жауап (краткий ответ)» |                            |  |  |  |  |  |

- оқушының жазбаша жауабы үшін
- «Тізімнен біреуін таңдау (Один из списка)» – жауаптың нұсқасын таңдау үшін

- Оқытушы аудиторияға бір сұрақ береді
- Оны белгілі бір оқушыларға арнап көрсетуге болады
- Сұраққа жауап беру мерзімін көрсетеміз
- Бұл сұрақтың жауабының бағаланатынын/бағаланбайтынын көрсетеміз
- Оқушы жауабының бүкіл класқа көрінетінін/көрінбейтінін баптауға болады

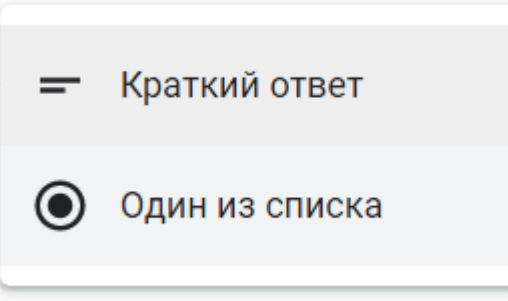

| Все учащиеся •<br>Баллы<br>Без оценки •<br>Срок сдачи<br>ср, 8 апр., 23:59 • |
|------------------------------------------------------------------------------|
| Баллы<br>Без оценки<br>Срок сдачи<br>ср, 8 апр., 23:59<br>Тема<br>Без темы   |
| Без оценки                                                                   |
| Срок сдачи<br>ср, 8 апр., 23:59<br>Тема<br>Без темы                          |
| ср, 8 апр., 23:59                                                            |
| Тема<br>Без темы                                                             |
| Без темы                                                                     |
|                                                                              |
| Учащиеся могут видеть сводку ответов<br>всего курса                          |
|                                                                              |

### Тест негізіндегі тапсырма

- Бұндай тапсырмаларды құрастырған кезде файл Blank Quiz автоматты түрде тестілер мен сауалнамалардың арнайы сервисі Google Формаларға тіркеледі.
- Барлық сұрақтарды осы файлда құрылымдау қажет
- Бағалау мен дұрыс жауаптар Google Formsta бапталады
- Жауаптардың Классрумде емес, Google Forms файылында сақталатынын түсінуіміз керек
- Google Forms туралы толығырақ келесі сілтемеде:
- https://youtube/iwzOeDPlkIA

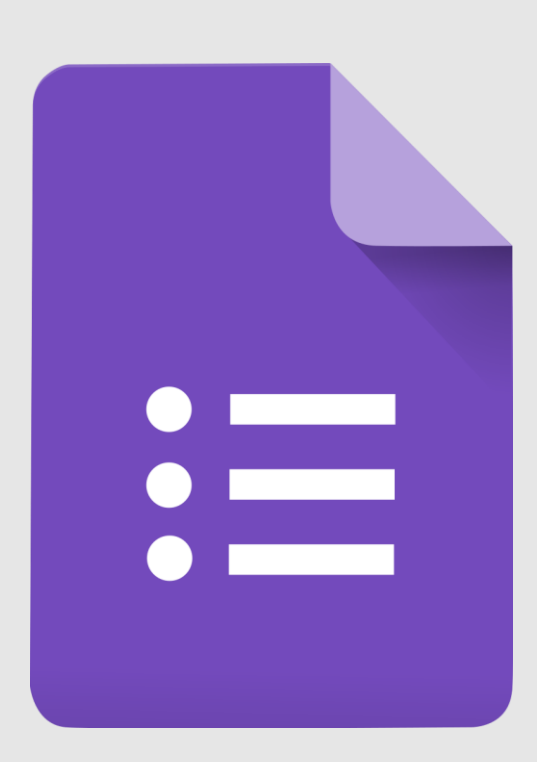

## Тапсырма

- Бұл типтегі тапсырма сұраққа файлдың қоса берілуін қажет етеді (ворд құжаты, сурет, пдф және т.б)
- Оқушы бұл тапсырма файлына жауабын енгізуі керек, немесе өз файлын құрылымдап, оны мұғалімге жіберуі тиіс.
- Ол үшін тапсырма файлын ілген кезде мұғалімге қолжетімділік деңгейін таңдау мүмкіндігі беріледі. Мұғалім суретте көрсетілген қолжетімділіктің үшеуінің біреуін таңдап, белгі қояды.

#### Задайте настройки доступа

 $\times$ 

Вы можете выбрать следующие параметры доступа:

- учащиеся могут просматривать один и тот же файл;
- учащиеся могут просматривать и редактировать один и тот же файл;
- каждый учащийся получает копию файла.

Когда вы создаете копии, файлы автоматически сохраняются у учащихся в папках курса на Google Диске.

### Бағалау критерийлері

#### Тапсырмаларға бағалау критерийлерін қосуға болады Критерийлер оқушыларға көрініп тұрады

|   | Название условия (обязательн<br>Кол-во решений задачи |   |                                |   |                                |                |
|---|-------------------------------------------------------|---|--------------------------------|---|--------------------------------|----------------|
| ( | Описание условия                                      |   |                                |   |                                |                |
|   | Количество баллов (обя<br>5                           |   | Количество баллов (обя<br>4    |   | Количество баллов (обя<br>З    |                |
| Ð | Название уровня<br><b>три способа</b>                 | Ð | Название уровня<br>ДВа способа | • | Название уровня<br>ОДИН СПОСОб | _ <del>(</del> |
|   | Описание                                              |   | Описание                       |   | Описание                       |                |
|   |                                                       |   |                                |   | :                              |                |

• Балл қою жүйесі

- Бағалау шарттарын қосыңыз
- Шарттарға сәйкес критерийлер бойынша балдар деңгейін көрсетіңіз
- Мысалы, мұғалім үш түрлі тәсілмен шығарылатын есеп ұсынады,
- Барлық үш тәсілді қолданып, шығарған оқушылар - 5 балл, екі тәсілмен шығарған оқушылар -4, бір тәсілмен шығарған оқушылар – 3 балл алады.

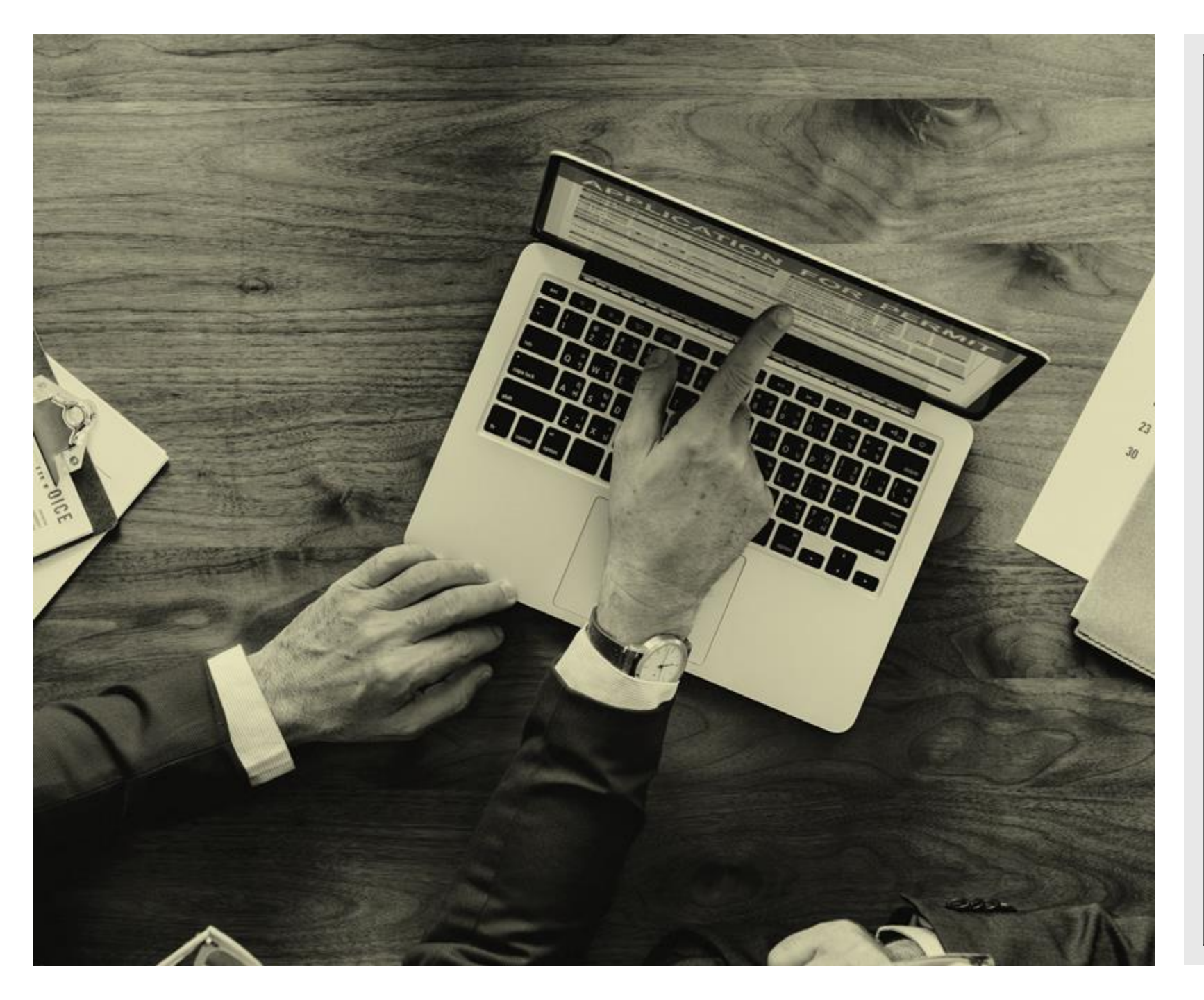

### «Бағалар» қосымшасы

- Бұл қосымшада мұғалім тапсырмалардан тұратын кесте мен оқушыларды көре алады
- Тапсырманы кімнің тапсырған-тапсырмағаны көрініп тұрады
- Мұғалім оқушының жауабын тексереді
- Оқушы жұмысына кері байланыс ұсынуға болады
- Мұғалім бағалап болған соң, жұмысты оқушыға қайтаруы керек

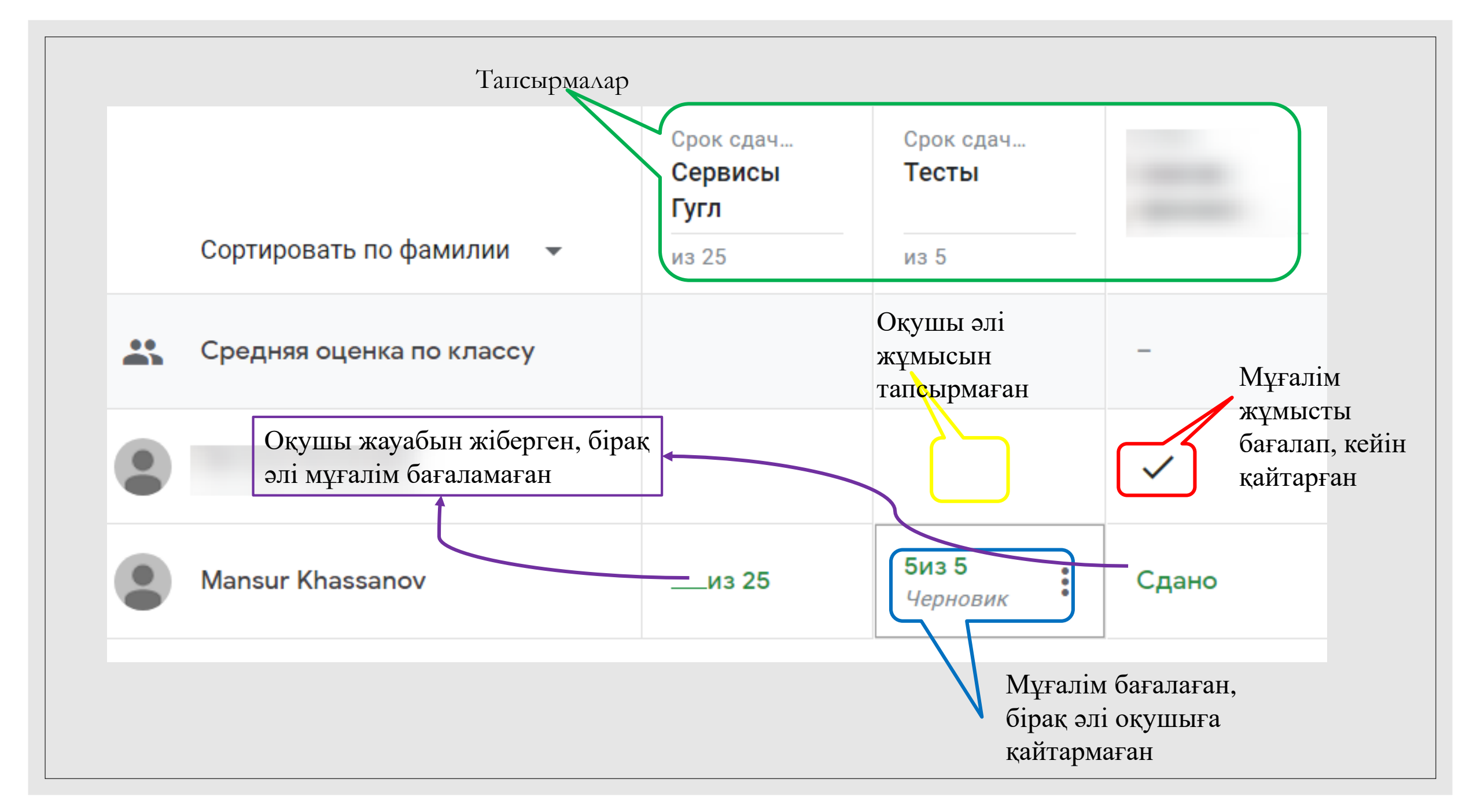

### Google Класс кезең-кезеңімен

| 1. Аккаунт                                            | 2. Курс                                                         | 3. Тапсырмалар<br>(Задания)                                | 4. Оқушылар                                                           | 5. Бағалау                                                                     |
|-------------------------------------------------------|-----------------------------------------------------------------|------------------------------------------------------------|-----------------------------------------------------------------------|--------------------------------------------------------------------------------|
| Аккаунт тегін<br>Мұғалімге де,<br>оқушыға да<br>қажет | Мұғалім класс<br>ашады (курс)<br>Оған<br>оқушыларын<br>шақырады | Мұғалім<br>материалдар<br>мен<br>тапсырмаларды<br>жүктейді | Оқушылар<br>тапсырмаларды<br>орындайды,<br>сұрақтарға<br>жауап береді | Мұғалім<br>оқушылардың<br>жұмыстарын<br>бағалайды, кері<br>байланыс<br>ұсынады |

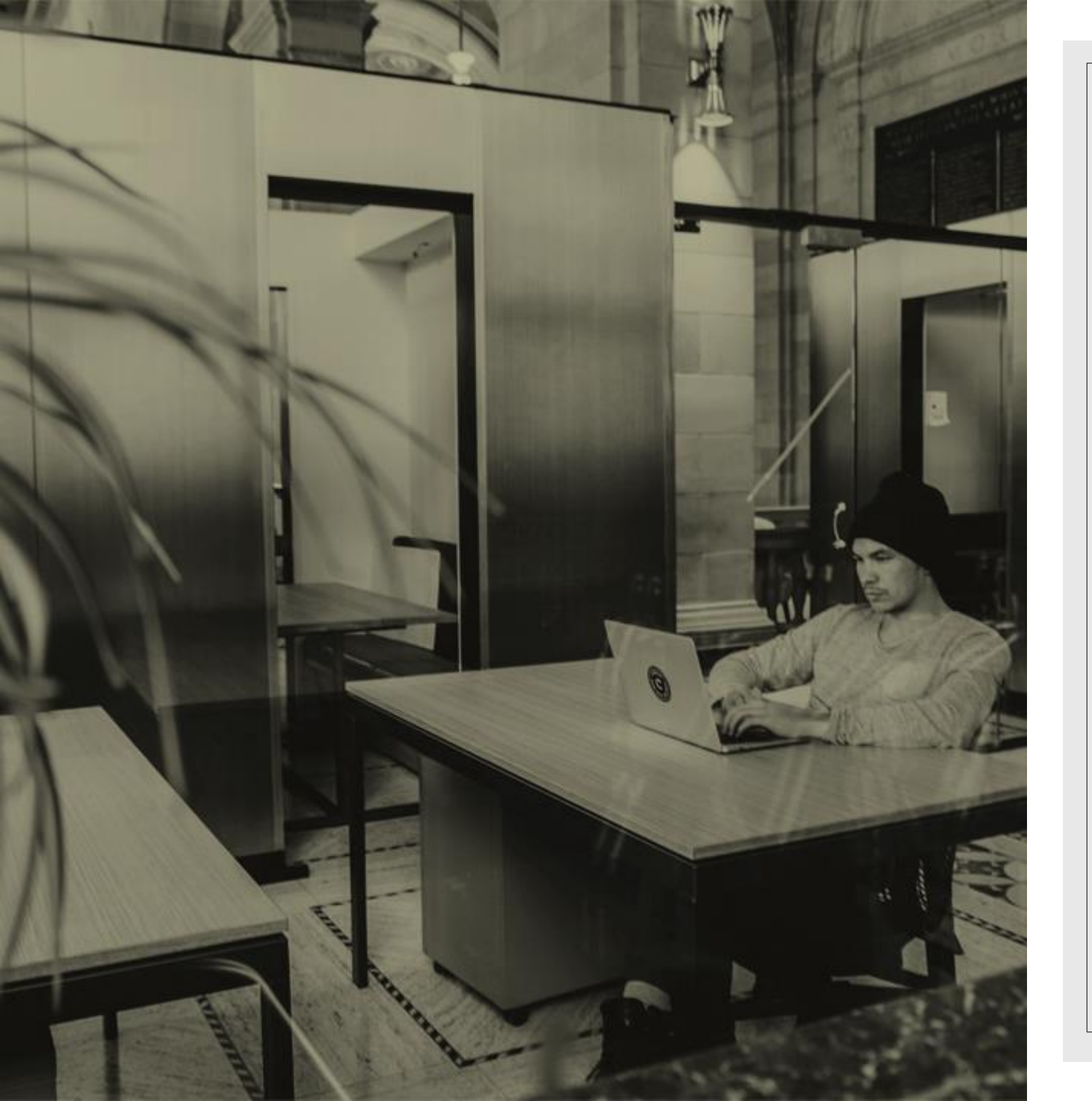

### Қорытындыласақ

- Құрылатын курстың баптауы жеңіл
- Интерфейсі қарапайым әрі түсінікті
- Тегін, платформаға тәуелді емес
- Қарым-қатынас мүмкіндігі: мұғалім мен оқушы арасында, оқушылар арасында.
- Гугл Докс и Гугл Драйв сияқты пайдалы сервистермен кіріктірілген
- Вебинар өткізу мүмкіндігі жоқ, асинхронды, яғни оқушылар тапсырманы өздеріне ыңғайлы уақытта орындайды

### Google Classroom сервисі

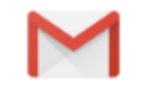

### Gmail

Электронная почта от Google.

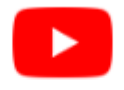

### YouTube

Сервис для публикации, просмотра и трансляции видео.

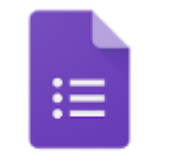

Формы

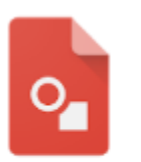

Рисунки

### Эффективная работа

#### Документы

Создавайте документы на любом устройстве и работайте над ними вместе с коллегами.

### ⊞ Таблицы

Удобные таблицы, с которыми можно работать откуда угодно.

#### Презентации

Сервис для работы с презентациями. Создавайте и показывайте их на любом устройстве.

#### **С** Диск

Защищенный облачный сервис для хранения и передачи файлов, а также работы с ними.

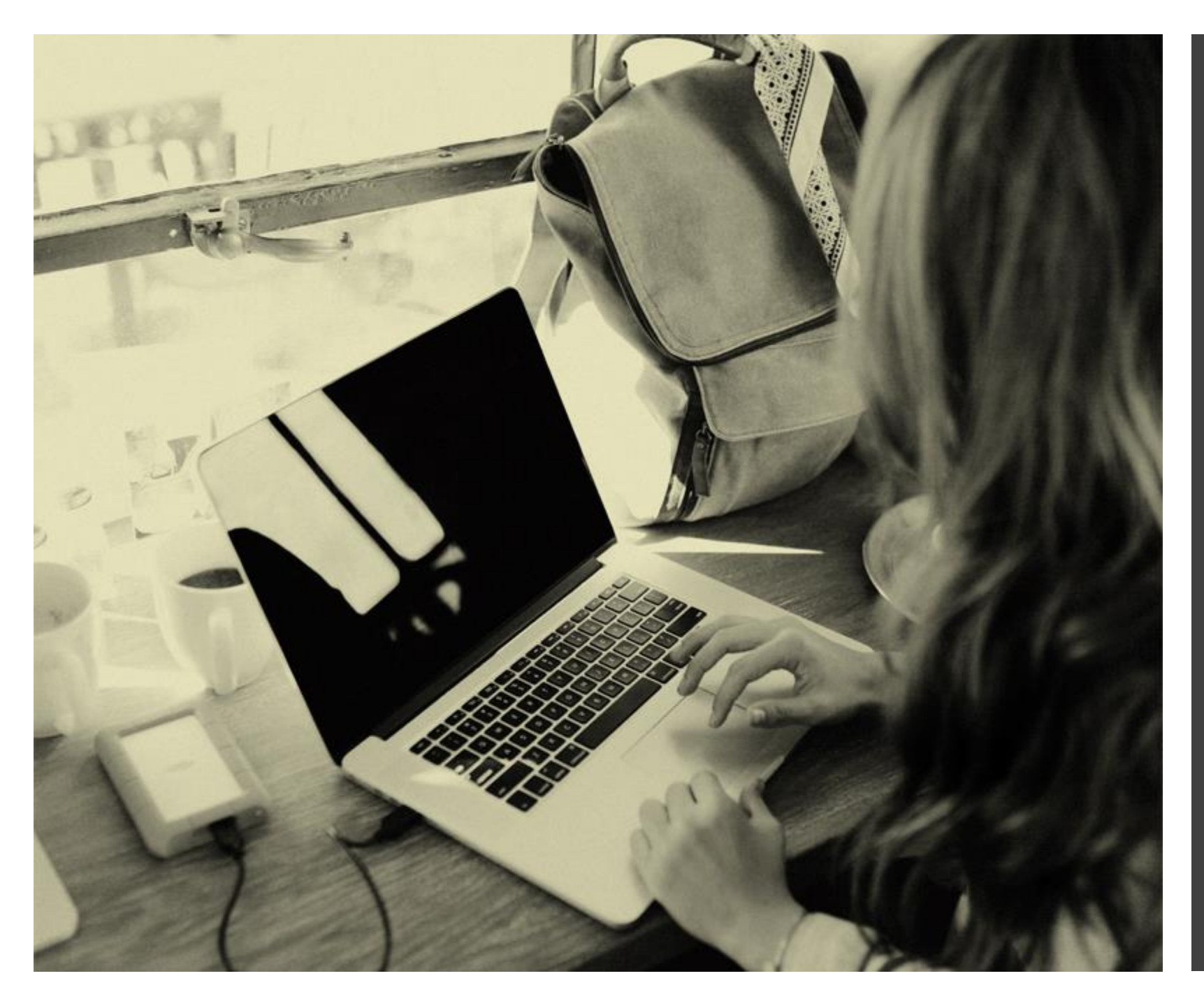

### СЕРВИСТЕР

- Төменде берілген сілтеме
   бойынша Google Docs
   туралы вебинардың
   жазбасын қарауыңызға
   болады
- <u>https://www.youtube.com/e</u> <u>mbed/7FuTOEuvmIw</u>

Дереккөздер мен ресурстар: https://about.google/intl/ru/prod ucts/

https://ru.wikipedia.org/wiki/Go ogle\_Класс

## НАЗАРЛАРЫҢЫЗҒА РАҚМЕТ!

Хасанов Мансур ПШО-ның Ақтөбе қаласындағы филиаланың маманы

<u>khassanov@cpm.kz</u>